## AspenONE Installation on Individual Computers Department of Chemical Engineering Texas Tech University.

Texas Tech chemical engineering students are entitled to install a free, full-featured AspenONE engineering package on their personal computers. TTU's license, accessed via TTUNet, allows 150 simultaneous users of the software. The package used for classes at TTU requires 9 GB of hard disk space.

AspenTech products run as 32-bit applications on 32-bit and 64-bit Windows 7, 8, and 10 operating systems. There are no versions of AspenTECH products available for other operating systems, including those from Apple.

## Obtaining a personal copy of AspenONE products.

- 1) Bring a flash drive to Prof. Ted Wiesner or the designated teaching assistant. The flash drive should have 31 GB of free space, and be formatted as NTFS. If formatted in another file system, the drive will be formatted as NTFS, which will erase all existing data on the drive. Please allow ~ 30 minutes to transfer the files.
- 2) Plug the flash drive into your computer, open it and click on Setup.exe, as indicated in the figure below. Allow 50 minutes to set up the software.

| 8                                                                                  | D:\ - XYplorer @ XYplorer.ini - 18.60.02                                                                        | 00                                 |                                                                                                    |                                                                                                    |                                                                                                    | — C                                                                                                    | I X |  |  |  |  |
|------------------------------------------------------------------------------------|----------------------------------------------------------------------------------------------------|------------------------------------|----------------------------------------------------------------------------------------------------|----------------------------------------------------------------------------------------------------|----------------------------------------------------------------------------------------------------|----------------------------------------------------------------------------------------------------|-----|--|--|--|--|
| <u>Eile Edit View Go Favorites User Scripting Tools Panes Tabsets Window H</u> elp |                                                                                                    |                                    |                                                                                                    |                                                                                                    |                                                                                                    |                                                                                                    |     |  |  |  |  |
| 🔚 🗏 🖀 🛧 • 🗲 • 🔶 • 🏓 😋 🞯 🛎 🍬 🗇 🌇 • 🍽 • 📕 😅 🔍 🞯 🗙 💷 👰 🤗 🤗 🗼                          |                                                                                                    |                                    |                                                                                                    |                                                                                                    |                                                                                                    |                                                                                                    |     |  |  |  |  |
| - I                                                                                | D:\                                                                                                    |                                    |                                                                                                    |                                                                                                    |                                                                                                    |                                                                                                    |     |  |  |  |  |
| _ 1                                                                                | D:\ + ▼                                                                                                    |                                    |                                                                                                    |                                                                                                    |                                                                                                    |                                                                                                    |     |  |  |  |  |
| <b>←</b> -                                                                         | $\rightarrow + = \blacksquare \rightarrow (D:) USB I$                                                           | Drive 🕨                            |                                                                                                    |                                                                                                    |                                                                                                    |                                                                                                    |     |  |  |  |  |
| #                                                                                  | Name                                                                                                    | Ext                                | Size                                                                                                    | Туре                                                                                                    | Modified                                                                                                    | Created ¥                                                                                                    |     |  |  |  |  |
| 1                                                                                  | aspenONE_V9_ENG                                                                                                 |                                    | [265 items] 3,478,711 KB                                                                                                    | File folder                                                                                                    | 1/23/2018 4:05:05 PM                                                                                                    | 1/23/2018 4:02:20 PM                                                                                                    |     |  |  |  |  |
| 2                                                                                  | aspenONE_V9_MSC_T                                                                                               |                                    | [421 items] 2,608,399 KB                                                                                                    | File folder                                                                                                    | 1/23/2018 4:02:19 PM                                                                                                    | 1/23/2018 3:59:25 PM                                                                                                    |     |  |  |  |  |
| 3                                                                                  | Documents                                                                                                    |                                    | [1 item] 6,288 KB                                                                                                    | File folder                                                                                                    | 1/23/2018 3:59:25 PM                                                                                                    | 1/23/2018 3:59:25 PM                                                                                                    |     |  |  |  |  |
| 4                                                                                  | aspenONE_V9.1_APM                                                                                               |                                    | [286 items] 3,432,388 KB                                                                                                    | File folder                                                                                                    | 1/23/2018 3:59:13 PM                                                                                                    | 1/23/2018 3:56:19 PM                                                                                                    |     |  |  |  |  |
| 5                                                                                  | aspenONE_V9.1_ENG                                                                                               |                                    | [171 items] 2,778,847 KB                                                                                                    | File folder                                                                                                    | 1/23/2018 3:56:19 PM                                                                                                    | 1/23/2018 3:54:12 PM                                                                                                    |     |  |  |  |  |
| 6                                                                                  | 🚽 config.xml 🛌                                                                                                  | xml                                | 3 KB                                                                                                    | XML Document                                                                                                    | 11/3/2016 10:00:41 PM                                                                                                    | 1/23/2018 3:59:25 PM                                                                                                    |     |  |  |  |  |
| 1                                                                                  | 💽 Setup.exe                                                                                                    | exe                                | 1,985 KB                                                                                                    | Application                                                                                                    | 10/19/2016 6:43:32 AM                                                                                                    | 1/23/2018 3:59:25 PM                                                                                                    |     |  |  |  |  |
| 8                                                                                  | AspenONE Installation.pdf                                                                                       | pdf                                | 1,580 KB                                                                                                    | Adobe Acrobat Document                                                                                            | 4/27/2015 8:24:46 PM                                                                                                    | 1/23/2018 3:59:25 PM                                                                                                    |     |  |  |  |  |
|                                                                                    |                                                                                                    |                                    |                                                                                                    |                                                                                                    |                                                                                                    |                                                                                                    |     |  |  |  |  |
|                                                                                    |                                                                                                    |                                    |                                                                                                    |                                                                                                    |                                                                                                    |                                                                                                    |     |  |  |  |  |
| ø 8                                                                                | 🗇 8/9 items (46.89 GB free) total: 11.74 GB (12,603,595,693 bytes) 🕳 drive D: 11.94 GB used 46.89 GB free (80%) |                                    |                                                                                                    |                                                                                                    |                                                                                                    |                                                                                                    |     |  |  |  |  |
| 2<br>3<br>4<br>5<br>6<br>7<br>8                                                    | aspenONE_V9_MSC_T Documents aspenONE_V9.1_APM aspenONE_V9.1_ENG config.xml Setup.exe AspenONE Installation.pdf  | xml<br>exe<br>pdf<br>I: 11.74 GB ( | [421 items] 2,608,399 KB<br>[1 item] 6,288 KB<br>[286 items] 3,432,388 KB<br>[171 items] 2,778,847 KB<br>3 KB<br>1,985 KB<br>1,580 KB | File folder<br>File folder<br>File folder<br>File folder<br>XML Document<br>Application<br>Adobe Acrobat Document | 1/23/2018 4:02:19 PM<br>1/23/2018 3:59:25 PM<br>1/23/2018 3:59:13 PM<br>1/23/2018 3:56:19 PM<br>1/23/2018 0:00:41 PM<br>11/3/2016 0:00:41 PM<br>10/19/2016 6:43:32 AM<br>4/27/2015 8:24:46 PM | 1/23/2018 3:59:25 PM<br>1/23/2018 3:59:25 PM<br>1/23/2018 3:56:19 PM<br>1/23/2018 3:54:12 PM<br>1/23/2018 3:59:25 PM<br>1/23/2018 3:59:25 PM<br>1/23/2018 3:59:25 PM |     |  |  |  |  |

## 3) On the following screens, click the links circled in RED

Welcome to aspenONE® V9.1 Installer

– 🗆 X

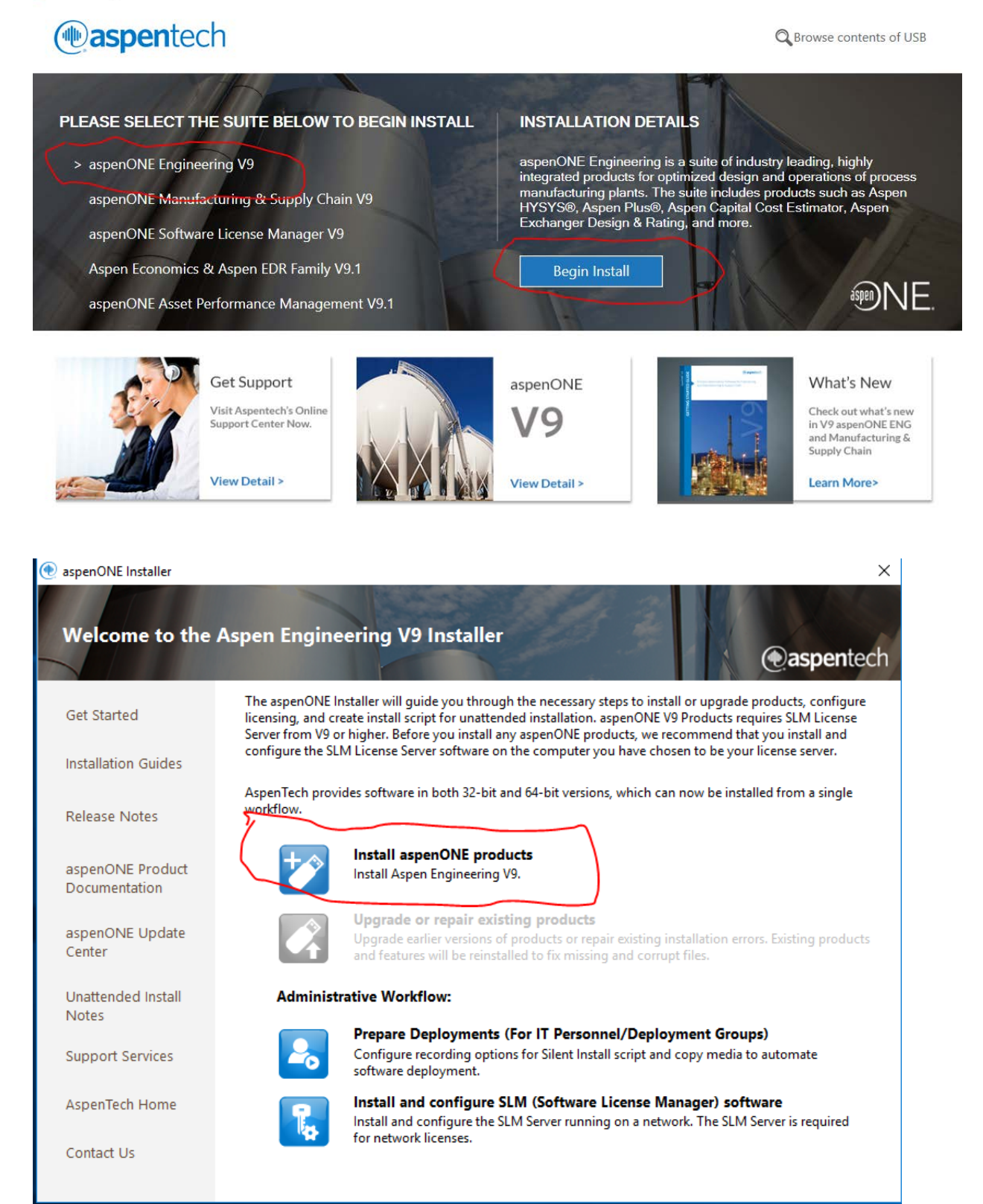

| 💿 aspenONE Installer  |                                                                                                    | × |
|-----------------------|----------------------------------------------------------------------------------------------------|---|
| Read the aspend       | DNE Software License Terms                                                                                                    | h |
| Welcome               | To continue, you must accept the terms of this agreement. If you do not accept the aspenONE Software License<br>Terms, cancel the installation.                                                                                                    | e |
| ► Software terms      | BY SELECTING THE " <b>I ACCEPT</b> " BUTTON AFTER REVIEWING THE STATEMENTS BELOW, YOU WARRANT AND REPRESENT THAT THESE STATEMENTS ARE TRUE AND CORRECT AND CONFIRM YOUR AGREEMENT WITH THESE STATEMENTS.                                                                                                    |   |
| Prerequisites         |                                                                                                    |   |
| Product selection     | <ol> <li>You are either (a) an employee of an Aspen Technology, Inc. ("AspenTech") customer that is<br/>duly-licensed to use this software ("Licensee") in accordance with a written, fully-executed license<br/>agreement between Licensee and AspenTech ("Agreement"); (b) a contractor or consultant</li> </ol>                                                                                                    |   |
| Licensing & security  | authorized by Licensee to access the software in accordance with the Agreement; or (c) an<br>employee or authorized contractor or consultant of an affiliate of Licensee that is authorized to<br>access the software in accordance with the Agreement. You acknowledge and agree that you<br>more the software the software the software the software the software the software the software to be software the software the |   |
| Product configuration | may use the software solely as explicitly authorized by Aspeniech in the Agreement.                                                                                                    |   |
| Summary               | 2. You acknowledge and agree that title to, ownership of, and all rights in patents, copyrights, trade secrets and other intellectual property rights in the software shall remain in AspenTech                                                                                                    |   |
| Progress              | and/or AspenTech's third party vendors and licensors.                                                                                                    |   |
|                       | s. You will not make any modifications or enhancements to the software, create any derivative works of the software, or merge or separate the software or any component thereof.                                                                                                    |   |
|                       | · · · · · · · · · · · · · · · · · · ·                                                                                                    |   |
|                       | I accept the terms of this agreement                                                                                                    |   |
|                       |                                                                                                    | - |
|                       | < Back Next > Cancel                                                                                                    |   |

4) When choosing the products to install, ensure that the four programs used in the TTU classes are checked as in the figure below.

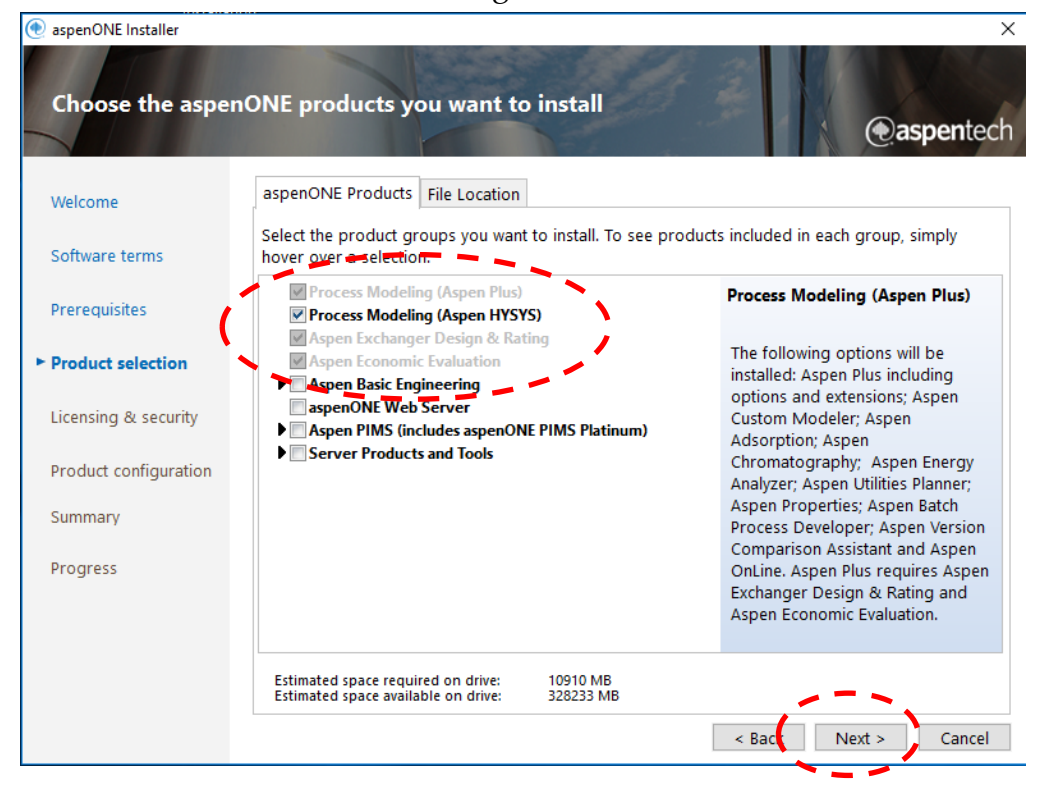

5) The Java development kit is not required for the classes at TTU, so simply click "Next" when reaching this screen.

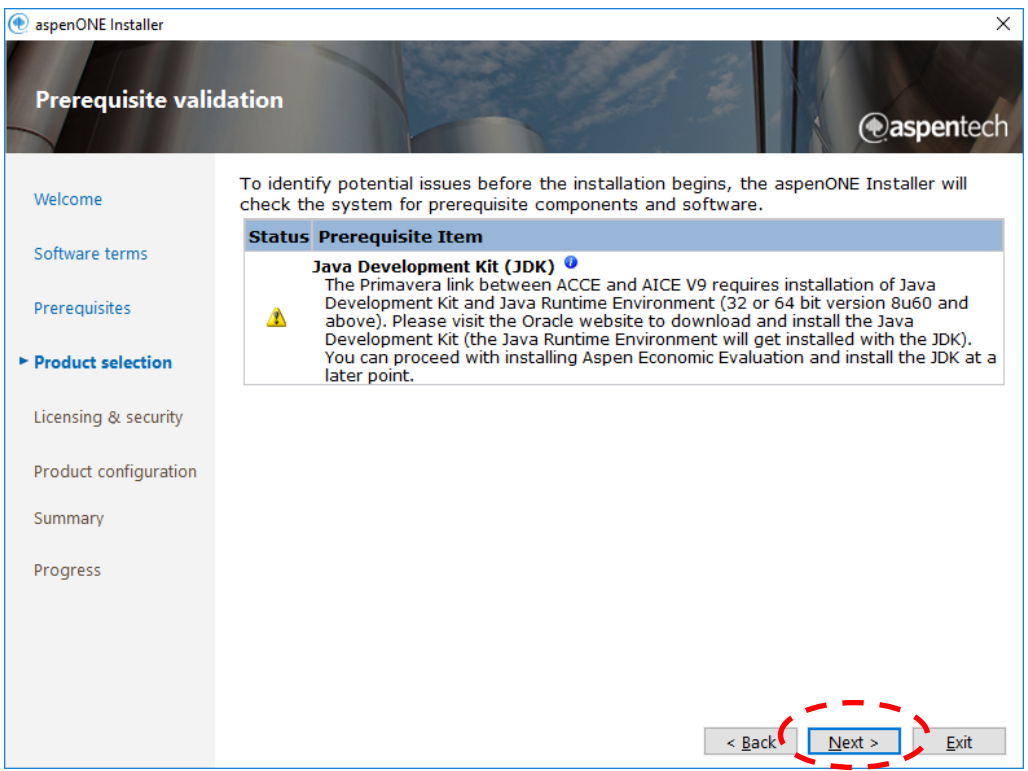

6) Specify "licensing and security" pops up. Enter chelicense01.ttu.edu into the license server field. Click "Add Server". Click "Next".

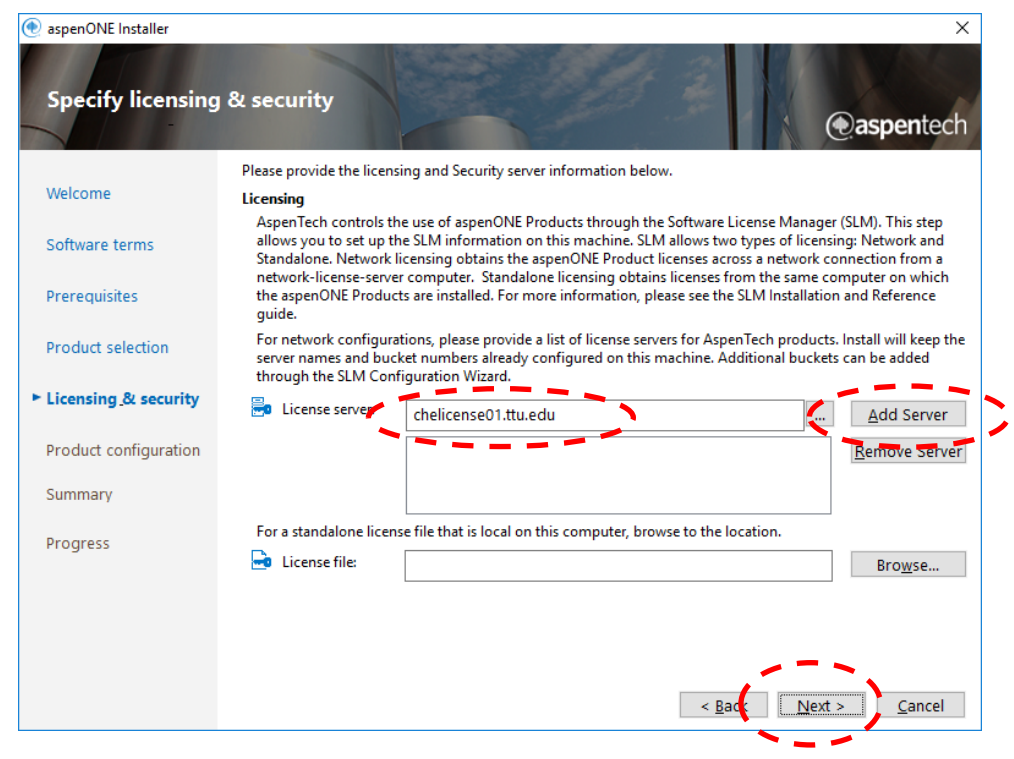

<u>Note</u>

- a) Your computer must be able to "see" the Chemical Engineering license server in order for AspenONE to run. The license supports 150 simultaneous users, regardless of location.
- b) If you connect to TTUnet on campus, either wirelessly or with a wired connection, your computer will automatically find the server.
- c) If you connect from off-campus through a third-party Internet Service Provider, you must set up a *Virtual Private Network (VPN)*, so that you can tunnel through the TTU firewall to TTUNet.
- d) Setting up a VPN only requires your eRaider username and password. The details on setting up a VPN to TTUnet are given on the Information Technology website at <u>http://www.depts.ttu.edu/ithelpcentral/solutions/VPN/index.php</u>.
- 7) aspenONE Drive is AspenTech's cloud storage service. TTU does not subscribe to this service; all user files are stored on the user's storage media. Simply click "Next" on this screen.

| 💿 aspenONE Installer  | ×                                                                                                    |
|-----------------------|----------------------------------------------------------------------------------------------------|
| aspenONE Drive        | Configuration @aspentech                                                                                                    |
| Welcome               | aspenONE Drive (Optional)                                                                                                    |
| Software terms        | Enter the fully qualified URL for the aspenONE Enterprise web server, for example,<br>http://aspenONE.eng.xyzcorp.com. The URL you enter here is used to automatically connect to an<br>aspenONE Drive. |
| Prerequisites         | If you do not specify the URL during installation, you are prompted to enter a URL in Aspen Plus or                                                                                                    |
| Product selection     | Aspen HYSYS when you use aspenONE Drive. From Aspen Plus and Aspen HYSYS, you can edit any URL<br>entered during the installation.                                                                      |
| Licensing & security  | Note: If you are unsure what URL to use or the server you want is unavailable, please contact your administrator, or leave this field blank and continue.                                               |
| Product configuration | Check connection                                                                                                    |
| Summary               |                                                                                                    |
| Progress              |                                                                                                    |
|                       |                                                                                                    |
|                       |                                                                                                    |
|                       | < Back <u>Next &gt;</u> <u>Cancel</u>                                                                                                    |

8) The installer will show the products it will install. Click "Install Now" on this screen.

| 💿 aspenONE Installer  | Х                                                               |
|-----------------------|-----------------------------------------------------------------|
| Verify your insta     | Ilation (Daspentech                                             |
| Welcome               | Please verify your installation.                                |
| Software terms        |                                                                 |
| Prerequisites         | Process Modeling (Aspen Plus)<br>Process Modeling (Aspen HYSYS) |
| Product selection     | Aspen Exchanger Design & Rating<br>Aspen Economic Evaluation    |
| Licensing & security  |                                                                 |
| Product configuration |                                                                 |
| ► Summary             |                                                                 |
| Progress              |                                                                 |
|                       |                                                                 |
|                       |                                                                 |
|                       |                                                                 |
|                       | < <u>B</u> ack Install Now ⊆ancel                               |

9) Progress bars indicate the progress of the installation. It takes ~50 minutes, from clicking "Set-up" to running a simulation, to set up the software.

| aspenONE Installer    |                                                                 |                      |                                                                     | ×             |
|-----------------------|-----------------------------------------------------------------|----------------------|---------------------------------------------------------------------|---------------|
| aspenONE instal       | lation progress                                                 |                      |                                                                     | • aspentech   |
| Welcome               | Overall installation progress:                                  |                      |                                                                     |               |
| Software terms        |                                                                 |                      | 82                                                                  | %             |
|                       | aspenONE Product                                                | Progress             | Status                                                              |               |
| Prerequisites         | Process Modeling (Aspen Plus)<br>Process Modeling (Aspen HYSYS) | 1009<br>1009         | <ul> <li>6 Complete. Reboot requeste</li> <li>6 Complete</li> </ul> | d             |
| Product selection     | Aspen Exchanger Design & Rati<br>Aspen Economic Evaluation      | ng <mark>-21%</mark> | In progress                                                         |               |
| Licensing & security  |                                                                 |                      |                                                                     |               |
| Product configuration |                                                                 |                      |                                                                     |               |
| Summary               |                                                                 |                      |                                                                     |               |
| ► Progress            |                                                                 |                      |                                                                     |               |
|                       |                                                                 |                      |                                                                     |               |
|                       | Configuring Aspen Exchanger Design &                            | Rating               |                                                                     |               |
|                       | Action start 16:40:23: MsiConfigureServ                         | ices.                |                                                                     | View Log File |
|                       |                                                                 |                      |                                                                     | Cancel        |

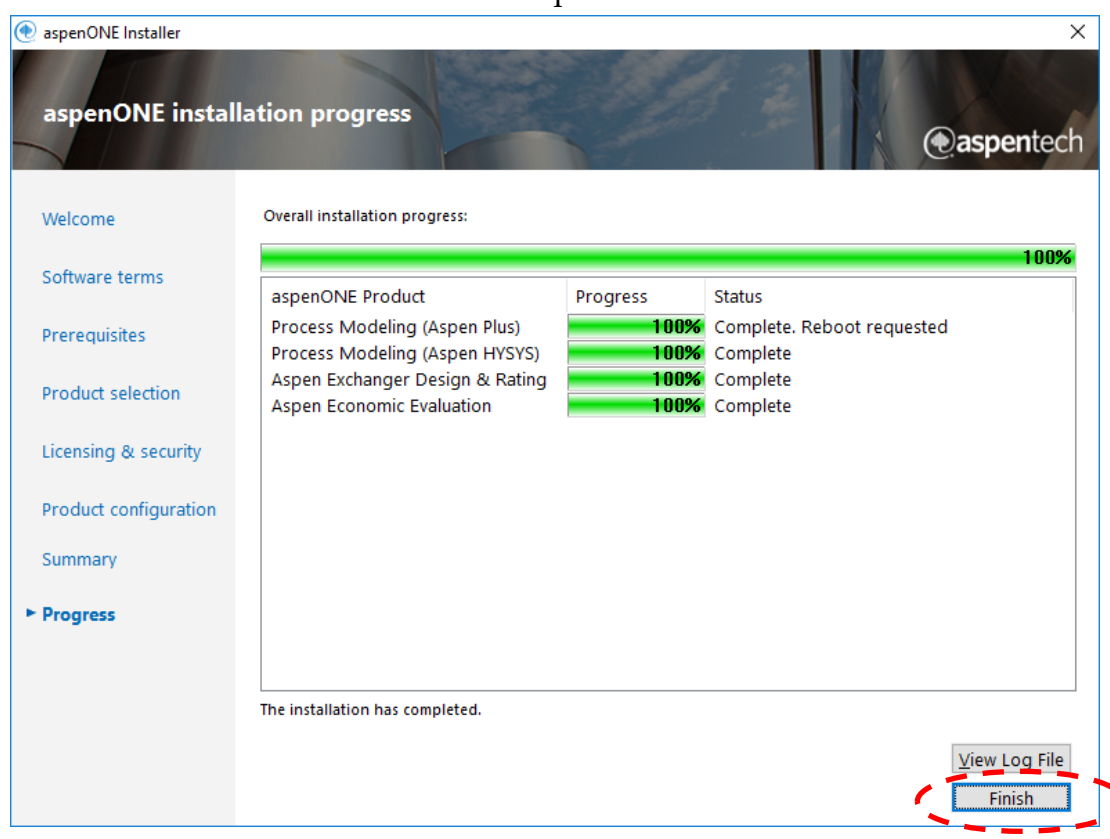

10) Click "Finish" when the installation completes.

11) Ensure the Update Agent is checked, then click "Reboot Now".

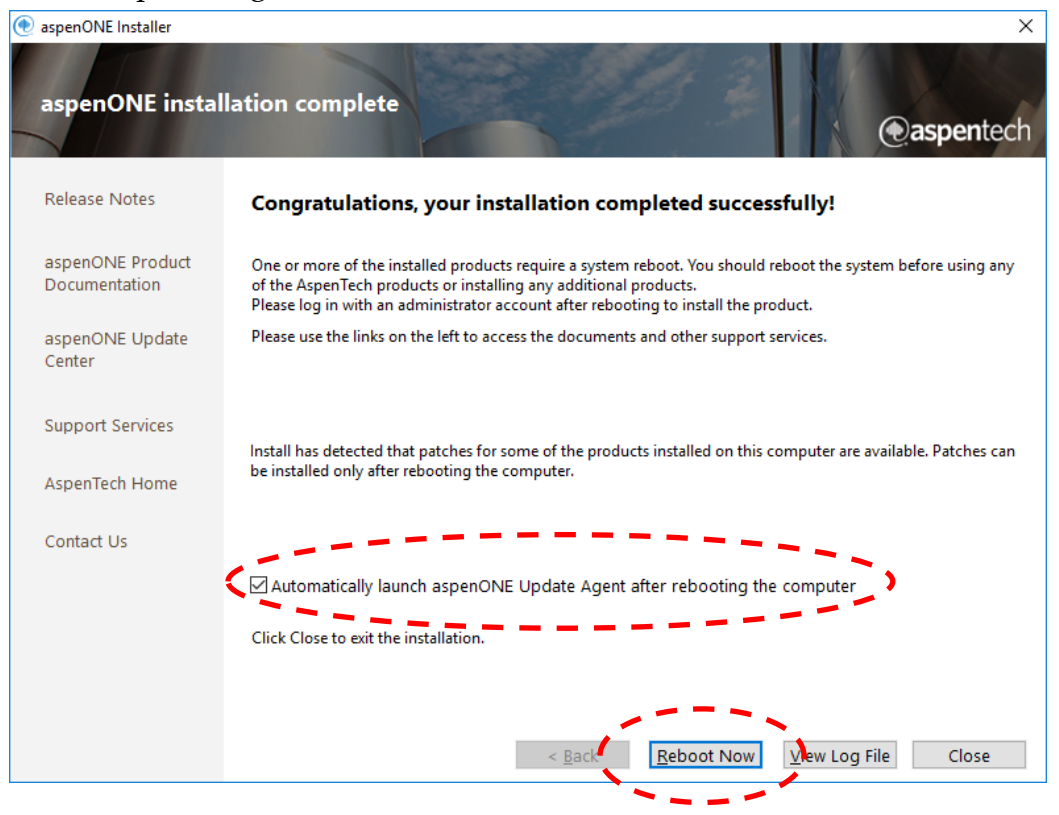

12) After your computer restarts, the "Update Agent" screen opens. Click the items circled in red on the next four screens.

| aspenONE Update Agent                          |                                      |                  |                                                                                                    |  |  |  |  |  |  |  |
|------------------------------------------------|--------------------------------------|------------------|----------------------------------------------------------------------------------------------------|--|--|--|--|--|--|--|
|                                                |                                      | Sea and          | and the second second s |  |  |  |  |  |  |  |
| Welcome to                                     | aspenONE Undate Agen                 | +                | T                                                                                                    |  |  |  |  |  |  |  |
| Welcome to                                     | aspenente opuate Agen                |                  |                                                                                                    |  |  |  |  |  |  |  |
|                                                |                                      |                  | - aspentech                                                                                                    |  |  |  |  |  |  |  |
|                                                |                                      |                  |                                                                                                    |  |  |  |  |  |  |  |
| ► Welcome                                      | Update Agent lets you review the As  | penTech software | installed on this machine and apply the                                                                                                    |  |  |  |  |  |  |  |
|                                                | available/applicable software update | s.               |                                                                                                    |  |  |  |  |  |  |  |
| Products                                       |                                      |                  |                                                                                                    |  |  |  |  |  |  |  |
| Troducts                                       |                                      |                  |                                                                                                    |  |  |  |  |  |  |  |
| Install Updates                                |                                      |                  |                                                                                                    |  |  |  |  |  |  |  |
|                                                |                                      |                  |                                                                                                    |  |  |  |  |  |  |  |
| Install Summary                                |                                      |                  |                                                                                                    |  |  |  |  |  |  |  |
|                                                |                                      |                  |                                                                                                    |  |  |  |  |  |  |  |
|                                                |                                      |                  |                                                                                                    |  |  |  |  |  |  |  |
|                                                |                                      |                  |                                                                                                    |  |  |  |  |  |  |  |
|                                                |                                      |                  |                                                                                                    |  |  |  |  |  |  |  |
|                                                |                                      |                  |                                                                                                    |  |  |  |  |  |  |  |
|                                                |                                      |                  |                                                                                                    |  |  |  |  |  |  |  |
|                                                |                                      |                  |                                                                                                    |  |  |  |  |  |  |  |
|                                                |                                      |                  |                                                                                                    |  |  |  |  |  |  |  |
|                                                | Click Next to install the metals of  |                  |                                                                                                    |  |  |  |  |  |  |  |
| Copyright © 2016,                              | Click Next to Install the patches.   |                  | ~~~~                                                                                                    |  |  |  |  |  |  |  |
| Aspen Technology, Inc.<br>All rights reserved. |                                      |                  | < Back Next > Close                                                                                                    |  |  |  |  |  |  |  |
|                                                |                                      |                  |                                                                                                    |  |  |  |  |  |  |  |
|                                                |                                      |                  |                                                                                                    |  |  |  |  |  |  |  |
| aspenONE Update Agent                          |                                      |                  |                                                                                                    |  |  |  |  |  |  |  |
|                                                | 11                                   |                  | T                                                                                                    |  |  |  |  |  |  |  |
| Installed as                                   | penONE products                      |                  |                                                                                                    |  |  |  |  |  |  |  |
|                                                |                                      |                  | () aspentech                                                                                                    |  |  |  |  |  |  |  |
|                                                |                                      |                  |                                                                                                    |  |  |  |  |  |  |  |
| Welcome                                        | Product Name                         | aspenONE Version | Product Version                                                                                                    |  |  |  |  |  |  |  |
| Welcome                                        | Aspen Batch Process Developer        | V9               | 35.0.0                                                                                                    |  |  |  |  |  |  |  |
| View Installed                                 | Aspen Energy Analyzer                | V9               | 35.0.0                                                                                                    |  |  |  |  |  |  |  |
| Products                                       | Aspen Flare System Analyzer          | V9               | 35.0.0                                                                                                    |  |  |  |  |  |  |  |
| Install Undates                                | Aspen OTS Framework                  | V9               | 25.0.0                                                                                                    |  |  |  |  |  |  |  |
| moun opurcom                                   | Aspen Ora Franework                  | V9               | 35.0.0                                                                                                    |  |  |  |  |  |  |  |
| Install Summarv                                | Aspen Simulation Workbook            | V9               | 35.0.0                                                                                                    |  |  |  |  |  |  |  |
| , , , , , , , , , , , , , , , , , , , ,        | Aspen Utilities Planner              | V9               | 35.0.0                                                                                                    |  |  |  |  |  |  |  |
|                                                | Aspen Version Comparison Assistant   | V9               | 35.0.0.12                                                                                                    |  |  |  |  |  |  |  |
|                                                | Economic Evaluation                  | V9               | 35.1.0                                                                                                    |  |  |  |  |  |  |  |
|                                                | Exchanger Design and Rating          | V9               | 35.0.0                                                                                                    |  |  |  |  |  |  |  |
|                                                | Process Modeling (Aspen Plus)        | V9               | 35.0.0                                                                                                    |  |  |  |  |  |  |  |
|                                                | 35.0.0                               |                  |                                                                                                    |  |  |  |  |  |  |  |
|                                                | 5.                                   |                  |                                                                                                    |  |  |  |  |  |  |  |
|                                                |                                      |                  |                                                                                                    |  |  |  |  |  |  |  |
|                                                |                                      |                  |                                                                                                    |  |  |  |  |  |  |  |
| Copyright © 2016,                              |                                      |                  |                                                                                                    |  |  |  |  |  |  |  |
| All rights reserved.                           |                                      |                  | < Back Next > Close                                                                                                    |  |  |  |  |  |  |  |
|                                                |                                      |                  |                                                                                                    |  |  |  |  |  |  |  |

|                                                                                                    |                                                                                         | T                                   |                                                                                                    |
|----------------------------------------------------------------------------------------------------|-----------------------------------------------------------------------------------------|-------------------------------------|----------------------------------------------------------------------------------------------------|
| aspenONE pro                                                                                                    | duct undates                                                                            |                                     |                                                                                                    |
| aspenent pre                                                                                                    |                                                                                         | HA                                  | Assontach                                                                                                    |
|                                                                                                    |                                                                                         |                                     | egaspentech                                                                                                    |
|                                                                                                    | Patch Name                                                                              | Patch Status                        | aspenONE Version                                                                                                    |
| Welcome                                                                                                    | Process Modeling (HYSYS) V9 CP1                                                         | Update available                    | ↓ V9                                                                                                    |
|                                                                                                    |                                                                                         |                                     |                                                                                                    |
| View Installed                                                                                                    |                                                                                         |                                     |                                                                                                    |
| Products                                                                                                    |                                                                                         |                                     |                                                                                                    |
| ► Install Updates                                                                                                    |                                                                                         |                                     |                                                                                                    |
|                                                                                                    |                                                                                         |                                     |                                                                                                    |
| Install Summary                                                                                                    |                                                                                         |                                     |                                                                                                    |
| instan Summary                                                                                                    |                                                                                         |                                     |                                                                                                    |
|                                                                                                    |                                                                                         |                                     |                                                                                                    |
|                                                                                                    |                                                                                         |                                     |                                                                                                    |
|                                                                                                    |                                                                                         |                                     |                                                                                                    |
|                                                                                                    |                                                                                         |                                     |                                                                                                    |
|                                                                                                    |                                                                                         |                                     |                                                                                                    |
|                                                                                                    |                                                                                         |                                     |                                                                                                    |
|                                                                                                    |                                                                                         |                                     |                                                                                                    |
|                                                                                                    |                                                                                         |                                     |                                                                                                    |
|                                                                                                    | <                                                                                       |                                     | >                                                                                                    |
| Copyright © 2016,                                                                                                    |                                                                                         |                                     |                                                                                                    |
| All rights reserved.                                                                                                    | Ready to install                                                                        | < Back                              | Install                                                                                                    |
|                                                                                                    |                                                                                         |                                     | ~/                                                                                                    |
|                                                                                                    |                                                                                         |                                     |                                                                                                    |
|                                                                                                    |                                                                                         |                                     |                                                                                                    |
| aspenONE Update Agent                                                                                                    |                                                                                         |                                     |                                                                                                    |
| aspenONE Update Agent                                                                                                    |                                                                                         | E To                                |                                                                                                    |
| aspenONE Update Agent                                                                                                    | oduct updates                                                                           | FZ                                  |                                                                                                    |
| aspenONE Update Agent aspenONE pr                                                                                                    | oduct updates                                                                           | The                                 | () aspentech                                                                                                    |
| aspenONE Update Agent                                                                                                    | oduct updates                                                                           | TA                                  | • aspentech                                                                                                    |
| aspenONE Update Agent                                                                                                    | oduct updates                                                                           | Patch Status                        | aspentech     aspenONE Version                                                                                                    |
| aspenONE Update Agent aspenONE pr Welcome                                                                                                    | oduct updates          Patch Name         Process Modeling (HYSYS) V9 CP1               | Patch Status<br>Update Installed OK | aspenONE Version V9                                                                                                    |
| aspenONE Update Agent aspenONE pr Welcome View Installed                                                                                                    | oduct updates          Image: Patch Name         Image: Process Modeling (HYSYS) V9 CP1 | Patch Status<br>Update Installed OK | easpentech<br>aspenONE Version                                                                                                    |
| aspenONE Update Agent<br>aspenONE pr<br>Welcome<br>View Installed<br>Products                                                                                                    | oduct updates           Patch Name           Process Modeling (HYSYS) V9 CP1            | Patch Status<br>Update Installed OK | easpentech<br>aspenONE Version<br>V9                                                                                                    |
| aspenONE Update Agent<br>aspenONE pr<br>Welcome<br>View Installed<br>Products                                                                                                    | oduct updates           Patch Name           Process Modeling (HYSYS) V9 CP1            | Patch Status<br>Update Installed OK | errore aspentech aspenONE Version V9                                                                                                    |
| aspenONE Update Agent aspenONE pr Welcome View Installed Products Install Updates                                                                                                    | oduct updates          Image: Patch Name         Image: Process Modeling (HYSYS) V9 CP1 | Patch Status<br>Update Installed OK | erricological enterties (example) (example)   |
| aspenONE Update Agent aspenONE pr Welcome View Installed Products Install Updates                                                                                                    | oduct updates          Image: Patch Name         Image: Process Modeling (HYSYS) V9 CP1 | Patch Status<br>Update Installed OK | error error erro  |
| aspenONE Update Agent aspenONE pr Welcome View Installed Products Install Updates Install Summary                                                                                       | oduct updates          Image: Patch Name         Image: Process Modeling (HYSYS) V9 CP1 | Patch Status<br>Update Installed OK | error error       |
| aspenONE Update Agent aspenONE pr Welcome View Installed Products Install Updates Install Summary                                                                                       | oduct updates          Image: Patch Name         Image: Process Modeling (HYSYS) V9 CP1 | Patch Status<br>Update Installed OK | error error erro  |
| aspenONE Update Agent aspenONE pr Welcome View Installed Products Install Updates Install Summary                                                                                       | oduct updates          Image: Patch Name         Image: Process Modeling (HYSYS) V9 CP1 | Patch Status<br>Update Installed OK | error aspentech aspenONE Version  v9                                                                                                    |
| aspenONE Update Agent aspenONE pr Welcome View Installed Products Install Updates Install Summary                                                                                       | oduct updates<br>✓ Patch Name<br>✓ Process Modeling (HYSYS) V9 CP1                      | Patch Status<br>Update Installed OK | ence aspentech<br>aspenONE Version<br>v9                                                                                                    |
| aspenONE Update Agent aspenONE pr Welcome View Installed Products Install Updates Install Summary                                                                                       | oduct updates<br>✓ Patch Name<br>✓ Process Modeling (HYSYS) V9 CP1                      | Patch Status<br>Update Installed OK | espentech         aspenONE Version         Image: W9                                                                                                    |
| aspenONE Update Agent aspenONE pr Welcome View Installed Products Install Updates Install Summary                                                                                       | oduct updates<br>✓ Patch Name<br>✓ Process Modeling (HYSYS) V9 CP1                      | Patch Status<br>Update Installed OK | espentech         aspenONE Version         Image: Wage         V9                                                                                                    |
| aspenONE Update Agent aspenONE pr Welcome View Installed Products Install Updates Install Summary                                                                                       | oduct updates           Patch Name           Process Modeling (HYSYS) V9 CP1            | Patch Status<br>Update Installed OK | espentech         aspenONE Version         Image: W9                                                                                                    |
| aspenONE Update Agent aspenONE pr Welcome View Installed Products Install Updates Install Summary                                                                                       | oduct updates          Image: Patch Name         Image: Process Modeling (HYSYS) V9 CP1 | Patch Status<br>Update Installed OK | eeaspentech<br>aspenONE Version<br>✓ V9                                                                                                    |
| aspenONE Update Agent aspenONE pr Welcome View Installed Products Install Updates Install Summary                                                                                       | oduct updates          Image: Patch Name         Image: Process Modeling (HYSYS) V9 CP1 | Patch Status<br>Update Installed OK | erricological estimation estimation estimatio estimation estimation estimation estimation estimat  |
| aspenONE Update Agent aspenONE pr Welcome View Installed Products Install Updates Install Summary                                                                                       | oduct updates          Image: Patch Name         Image: Process Modeling (HYSYS) V9 CP1 | Patch Status<br>Update Installed OK | erected aspenONE Version     aspenONE Version     V9                                                                                                    |
| aspenONE Update Agent          aspenONE pr         Welcome         View Installed         Products         Install Updates         Install Summary         Copyright © 2016,            | oduct updates<br>✓ Patch Name<br>✓ Process Modeling (HYSYS) V9 CP1                      | Patch Status<br>Update Installed OK | errest of the second second s |
| aspenONE Update Agent<br>aspenONE pr<br>Welcome<br>View Installed<br>Products<br>Install Updates<br>Install Summary<br>Copyright © 2016,<br>Aspen Technology, Inc.<br>All rights record | oduct updates<br>✓ Patch Name<br>✓ Process Modeling (HYSYS) V9 CP1<br>✓                 | Patch Status<br>Update Installed OK | Close                                                                                                    |

| aspenONE Update Agent                                                          |                             |                                 |               |             |  |  |  |
|--------------------------------------------------------------------------------|-----------------------------|---------------------------------|---------------|-------------|--|--|--|
| Installed as                                                                   | penONE updates              |                                 |               | • aspentech |  |  |  |
|                                                                                | Product Name                | Patch Name                      | Version Found | Upgraded To |  |  |  |
| Welcome                                                                        | Process Modeling (HYSYS) VS | Process Modeling (HYSYS) V9 CP1 | 35.0.0        | 35.0.1      |  |  |  |
| View Installed<br>Products                                                     |                             |                                 |               |             |  |  |  |
| Install Updates                                                                | acrenONE LI                 | vdate Acent                     | ×             |             |  |  |  |
| Install Summary      Are you sure you want to close the aspenONE Update Agent? |                             |                                 |               |             |  |  |  |
|                                                                                |                             | Ves                             | No            |             |  |  |  |
|                                                                                |                             |                                 |               |             |  |  |  |
| Copyright © 2016,<br>Aspen Technology, Inc.<br>All rights reserved.            |                             | <                               | Back Next     | > Finish    |  |  |  |

13) When asked to close the Update Agent, click "Yes", then click "Finish".

14) You are now ready to use the program, for example HYSYS. Under the Windows icon, go to the Aspen HYSYS folder, and click on the Aspen HYSYS program icon, as indicated below.

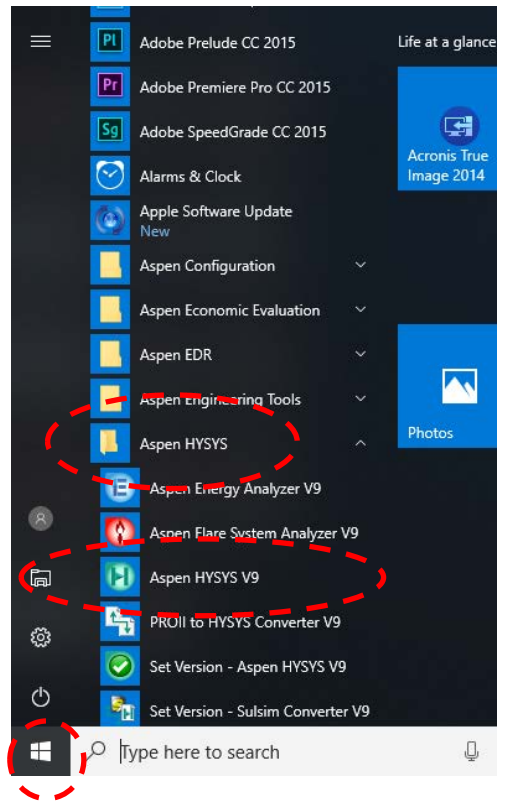

15) The first time you open HYSYS, the program configures the physical properties database.

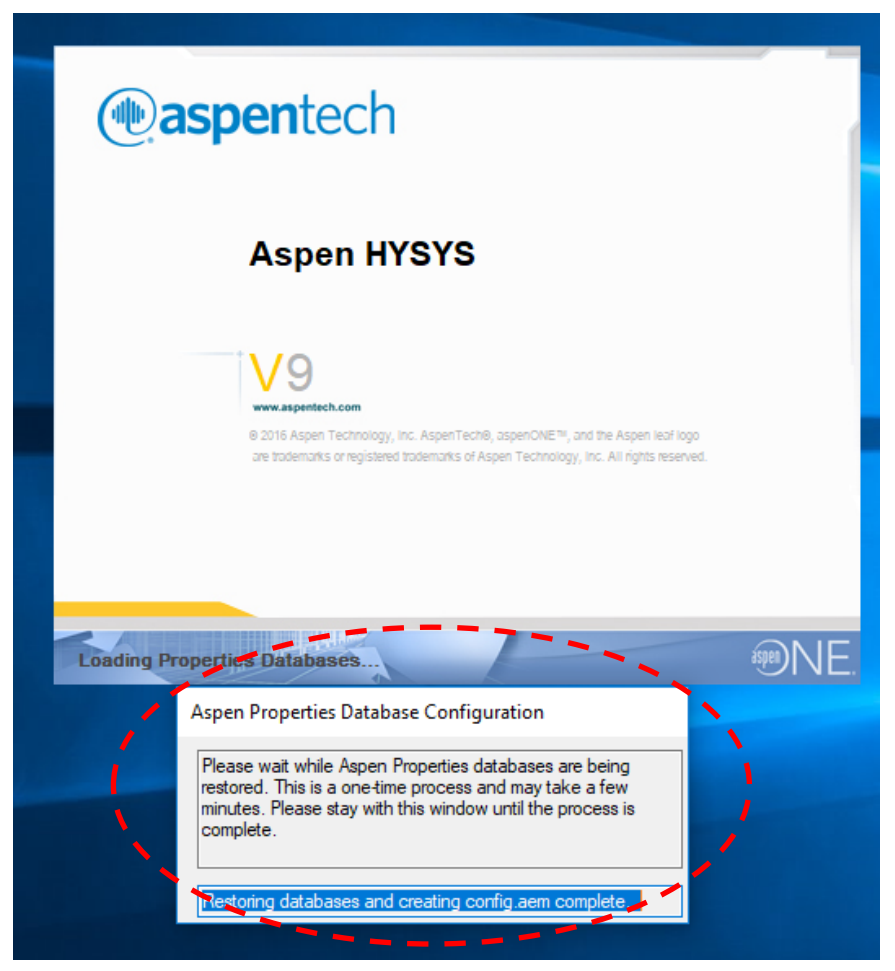

16) Otherwise, the program opens immediately to the screen below. Pick a file or start a new file.

| v                                                                                                    | inc           | •        |                   |            |        |        |               |                |           |                   |                      |              |                    |      |                       |
|----------------------------------------------------------------------------------------------------|---------------|----------|-------------------|------------|--------|--------|---------------|----------------|-----------|-------------------|----------------------|--------------|--------------------|------|-----------------------|
|                                                                                                    | Ð             | - n 🖻    | D 📴 -             | <b>Ŧ</b> 1 |        |        |               |                |           |                   |                      |              |                    |      | <no c<="" th=""></no> |
|                                                                                                    | File          | Custor   | nize Reso         | urces      |        |        |               |                |           |                   |                      |              |                    |      |                       |
|                                                                                                    | *             |          |                   | 2=         |        |        | () eq         | R              |           | 2                 | Q                    | $\bigcirc$   | -                  | ?    |                       |
|                                                                                                    | What's<br>New | Examples | aspenONE<br>Drive | Training   | Models | Events | Announcements | All<br>Content | Community | Support<br>Center | Check for<br>Updates | Live<br>Chat | Send to<br>Support | Help |                       |
|                                                                                                    |               |          |                   |            | a      | spenON | E Exchange    |                |           |                   |                      |              |                    |      |                       |
|                                                                                                    |               |          | Start Using A     | Aspen HYS  | YS     |        |               |                |           |                   |                      |              |                    |      |                       |
| Start Using Aspen HYSYS         Image: Open image: Open i |               |          |                   |            |        |        |               |                |           |                   |                      |              |                    |      |                       |
|                                                                                                    |               |          |                   |            |        |        |               |                |           |                   |                      |              |                    |      |                       |

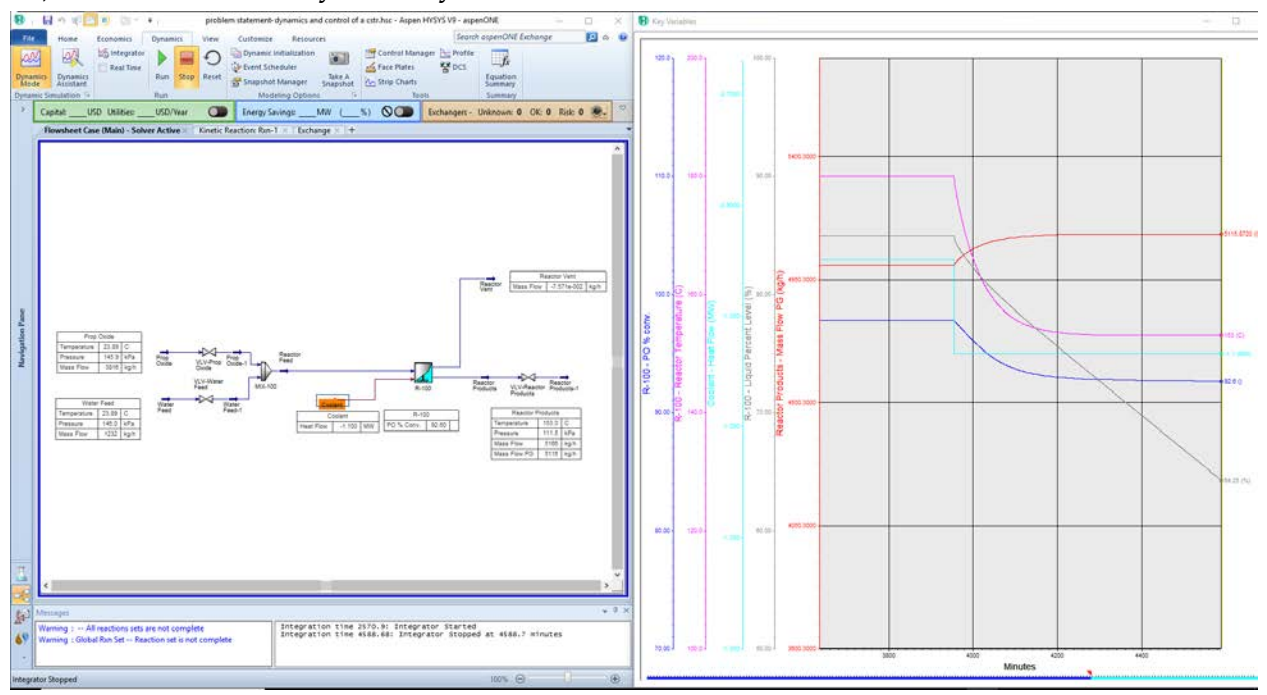

## 17) You are now ready to run your simulation.